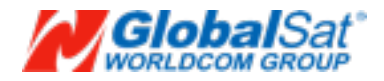

## Beetle APP Quick User Guide iPhone 4s/5 (M/N):BA-100

**FCC Certification Requirements** 

Caution: Any changes or modifications in construction of this device which are not expressly approved by the party responsible for compliance could void the user's authority to operate the equipment.

This device complies with part 15 of the FCC Rules. Operation is subject to the following two conditions: (1) This device may not cause harmful interference, and

(2) This device must accept any interference received, including interference that may cause undesired operation.

| I.Welcome using Beetle App    | 6 |
|-------------------------------|---|
| 2.Арр installation:           | 6 |
| 3. Device and APP user guide: | 6 |
| 4. Icon definition            | 7 |
| 5. Setting:                   | 8 |

Welcome using iPhone 4s/5 Beetle App Beetle BLE is a simple device which integrates with iOS APP to prevent lost of personal belongings such as key, wallet, purse or backpack by reminding you.

App installation:

Please go to iTunes and search for Beetle app then install the App on your iPhone.

or scan QR code :

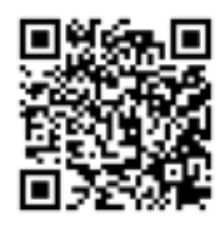

Device and APP user guide:

Step 1: Look for Beetle app icon APP.

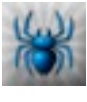

on your iPhone then click to open the Beetle

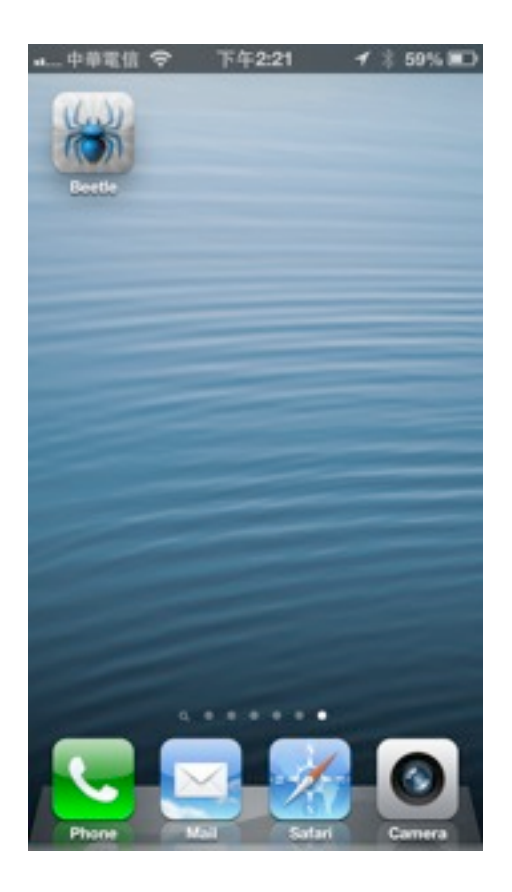

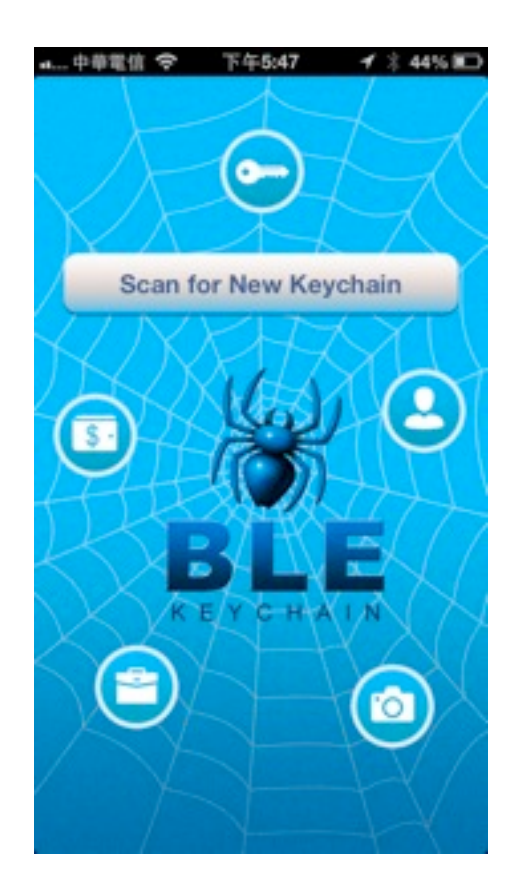

Step 2: Search for new Keychain device.

A. Leave the Beetle KeyChain besides iPhone 4S / 5, and make sure there are no similar devices nearby.

B. Click "Scan for New Keychain" on the Beetle APP.

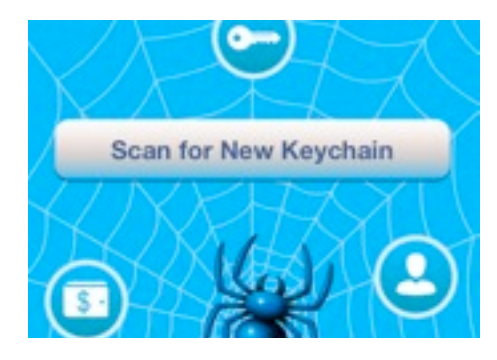

C. When Beetle APP finds the Beetle device, it will show on the device found list.

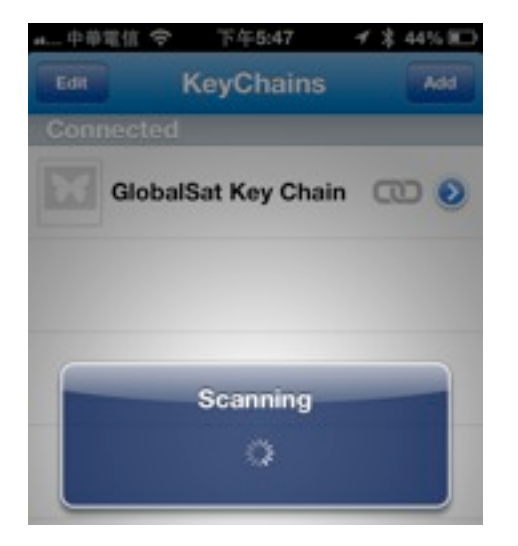

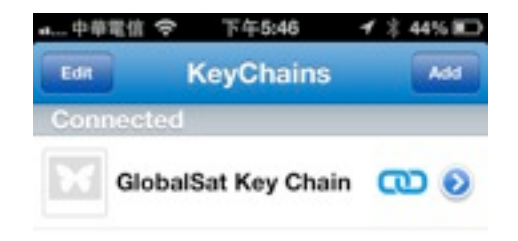

## Icon definition

| icon       | definition                  |           |                            |
|------------|-----------------------------|-----------|----------------------------|
| 9          | Indicates already connected |           | Take a photo of the device |
| Ð          | Indicates not connected yet | ((        | Device sound alerts        |
| $\bigcirc$ | Advance setting             | KeyChains | Return to device list      |

## Setting:

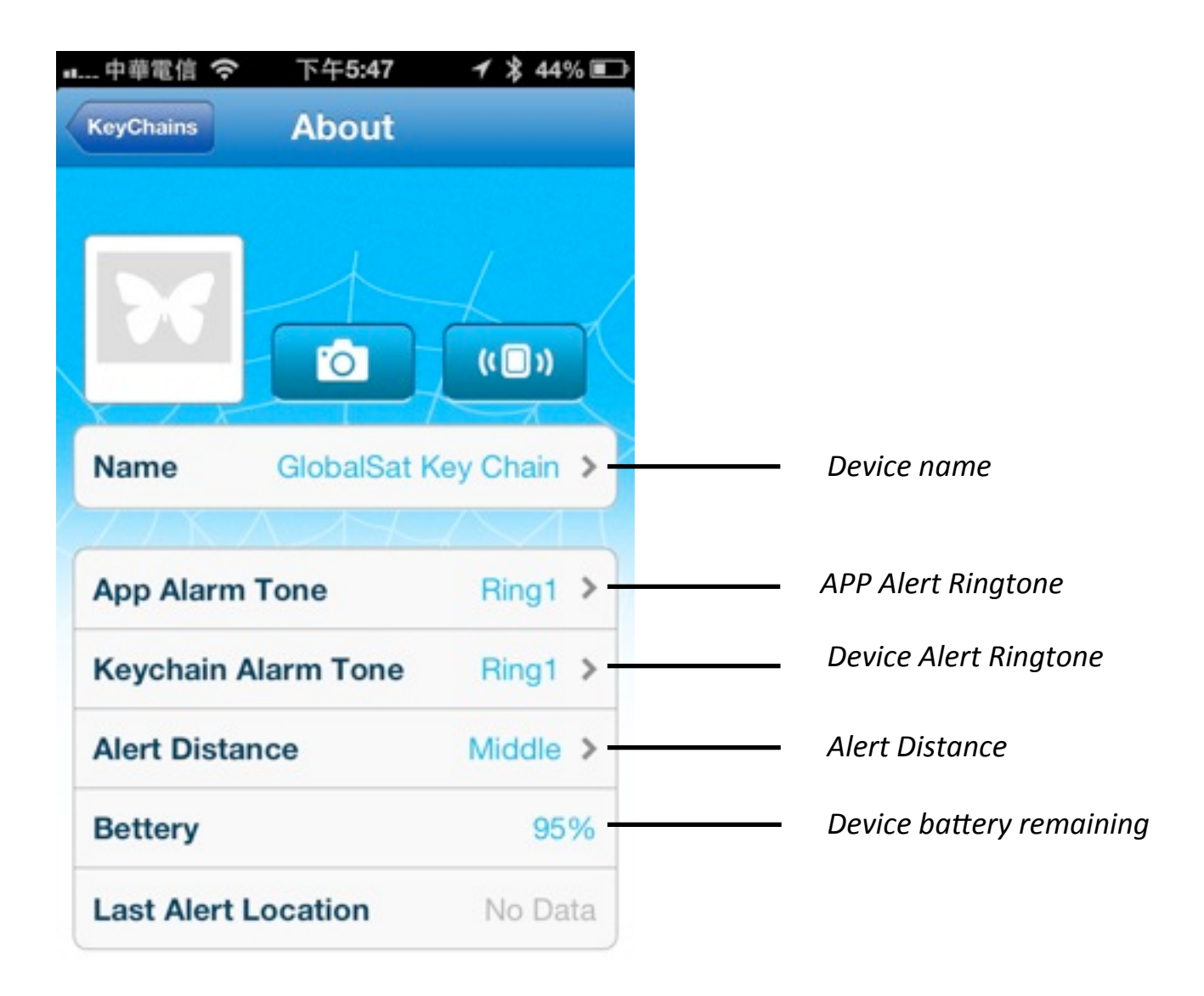